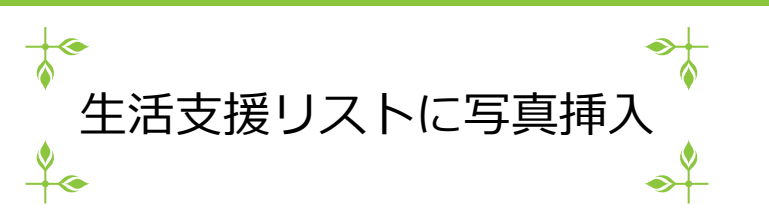

1

1. HP編集画面にログインして、生活支援事業をクリック

| 新着情報                                                                                                 | カレンダー                                                          | FAQ                      | ページ | サブエリア | 基本設定 | スライド | サポートサイト | ログアウト |
|----------------------------------------------------------------------------------------------------|----------------------------------------------------------------|--------------------------|-----|-------|------|------|---------|-------|
|                                                                                                    |                                                                |                          |     |       |      |      |         |       |
| お知らせ                                                                                                 |                                                                |                          |     |       |      |      |         |       |
| <ul> <li>2020/12/</li> <li>2020/11/</li> <li>2020/11/</li> <li>2020/07/</li> <li>2020/06/</li> </ul> | 13 地域便り トッ<br>09 容量の表示<br>09 資料室の設置<br>09 SNSボタンの<br>14 行事予定の表 | ップページ<br>1<br>2)設置<br>i示 | に表示 |       |      |      |         |       |
| 生活支援事業<br>なんと未来支;                                                                                    | ターで初期                                                          | 入力します                    | F   |       |      |      |         |       |

2. スクロールボタンをクリック

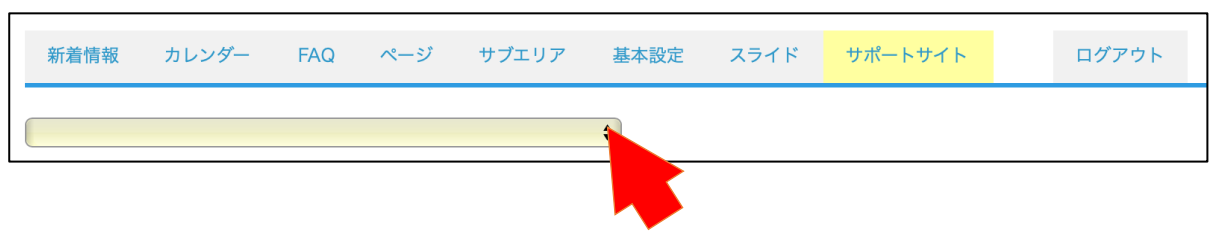

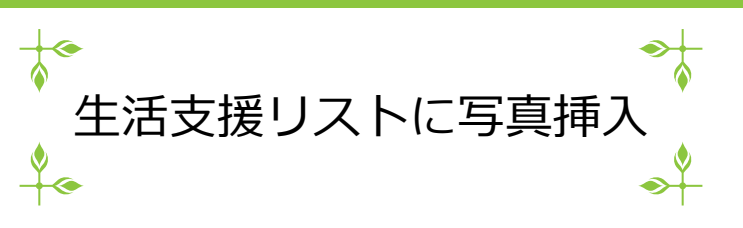

3. 編集したい項目をクリック

| 新着情報 カレン     | ダー FAQ    | ページ     | サブエリア | 基本設定 | スライド | サポートサイト | ログアウト |
|--------------|-----------|---------|-------|------|------|---------|-------|
| /            |           |         |       | ¢    |      |         |       |
| 介護予防 / 通所型サ- | ービスB      |         |       |      |      |         |       |
| 介護予防 / 貯筋教室  |           |         |       |      |      |         |       |
| 介護予防 / 歩こう会  |           |         |       |      |      |         |       |
| 介護予防 / 脳トレ教師 | 室         |         |       |      |      |         |       |
| 介護予防 / その他   |           |         |       |      |      |         |       |
| 交流・社会参加 / サロ | ロン(町内集落の謌 | 高齢者交流型) |       |      |      |         |       |
| 交流・社会参加 / サロ | ロン(週1運動型) |         |       |      |      |         |       |
| 交流・社会参加 / サロ | ロン(だれでもサロ | ער)     |       |      |      |         |       |

4. ファイルを選択をクリック

| 新着情報 カレンダ・  | – FAQ  | ページ  | サブエリア | 基本設定 | スライド | サポートサイト |  |
|-------------|--------|------|-------|------|------|---------|--|
| 掲載ページ       |        |      |       | ~    |      |         |  |
| 状況<br>実施中 ❤ |        |      |       |      |      |         |  |
| 内容          | -      |      |       |      |      |         |  |
|             |        |      |       |      |      |         |  |
|             |        |      |       |      |      |         |  |
| 風景 ファイルを選択  | 選択されてい | いません |       |      |      |         |  |

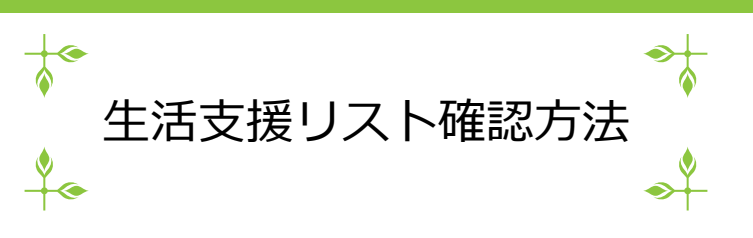

5. 挿入したい写真データを選んで、開く

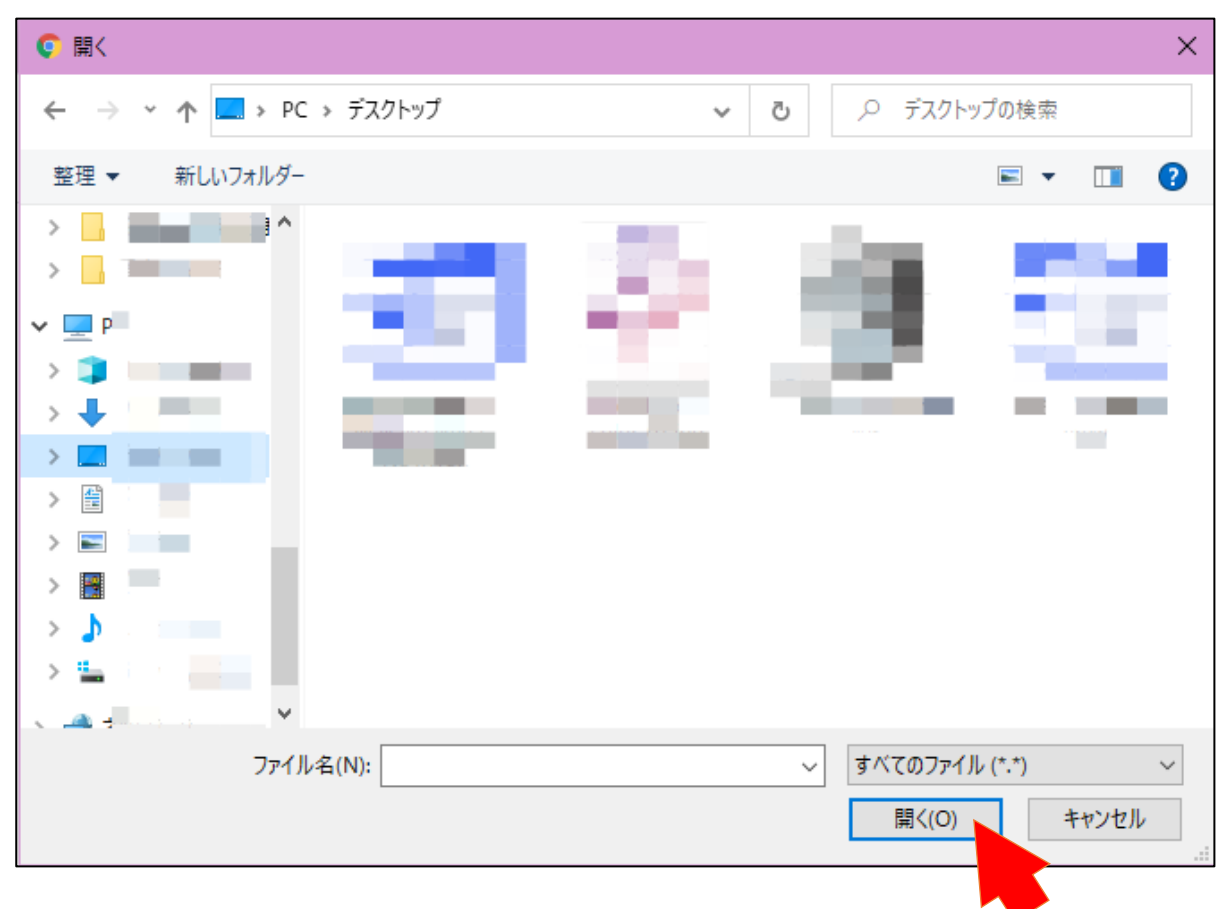

※JPG画像のみ挿入可能 ※横4:縦3にリサイズされるので注意

6. 挿入したい写真のファイル名が表示される

| 風暴 |                           |
|----|---------------------------|
|    | ファイルを選択選択されていません          |
|    | ファイルを選択 選択されていません         |
|    | 対応 : JPG 楢4:縦3に自動リサイズされます |

## なんと未来支援センター

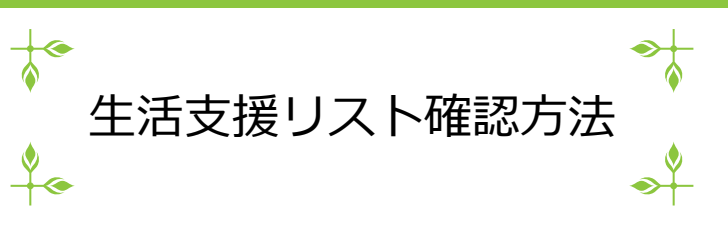

7. 画面の一番下の更新ボタンをクリック

| 新着    | 情報  | カレンダー      | FAQ   | ページ    | サブエリア | 基本設定 | スライド | サポートサイト |  |
|-------|-----|------------|-------|--------|-------|------|------|---------|--|
|       |     |            |       |        |       | ~    |      |         |  |
| 掲載^   | ページ |            |       |        |       |      |      |         |  |
| 1.0.0 |     |            |       |        |       |      |      |         |  |
| 状況    | 実施  | <b>₽ ∨</b> |       |        |       |      |      |         |  |
| 名称    |     |            |       |        |       |      |      |         |  |
| 内容    |     |            | -     | -      |       |      |      |         |  |
|       |     |            |       |        |       |      |      |         |  |
|       |     |            |       |        |       |      |      |         |  |
|       |     |            |       |        |       |      |      |         |  |
| 風景    | ファ  | イルを選択      |       | .jp    | g     |      |      |         |  |
|       | קר  | イルを選択し     | 解択されて | ついません. |       |      |      |         |  |

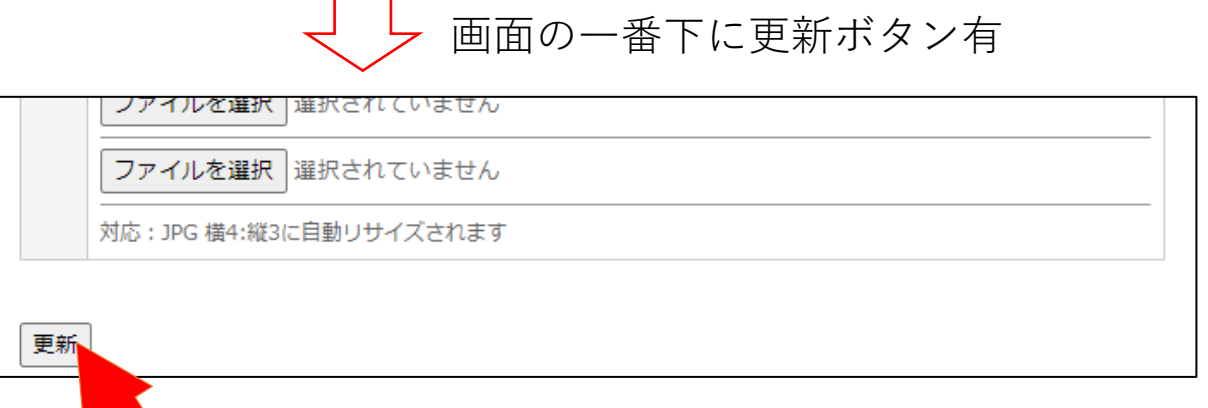

8. 掲載ページボタンクリックでプレビューを確認できます

| 木   | 加石旧報 | カレンター | FAQ | <u> </u> | 97197 | 空中設定 | X JAIN | יו געין דאנע |  |
|-----|------|-------|-----|----------|-------|------|--------|--------------|--|
|     |      |       |     |          |       | _    |        |              |  |
|     |      |       |     |          |       | ~    |        |              |  |
| 10  | 載やしき |       |     |          |       |      |        |              |  |
| 160 |      |       |     |          |       |      |        |              |  |